# **Quick Reference Guide**

### Online shop returns and refunds

Parents and carers can request a return or refund via the online shop. The Regional School Sport (RRS) office will review the request and where appropriate, approve the return. If you have questions about your return, please contact your Regional School Sport office.

### To request your refund:

1. Login to the online shop

|                                                                               | Once registered you will need to provide a sport code to be able to purchase uniforms and pay levys. The sport code will be available from your team manager. |
|-------------------------------------------------------------------------------|----------------------------------------------------------------------------------------------------|
|                                                                               | Please login to continue                                                                                                    |
|                                                                               | Email address *                                                                                                    |
|                                                                               | Email address                                                                                                    |
|                                                                               | Password *                                                                                                    |
|                                                                               |                                                                                                    |
|                                                                               | Remember email                                                                                                    |
|                                                                               | 된 Login & continue 문 Register now                                                                                                    |
|                                                                               | Lost password?                                                                                                    |
|                                                                               |                                                                                                    |
| <ol> <li>Click on the <b>dashboard</b> icon to<br/>display options</li> </ol> | 🕒 Logout 上 Dashboard ~ 🍃 Cart (0 items) \$0.00                                                                                                    |
| 3. Click on order history                                                     |                                                                                                    |
|                                                                               | Ser, Order & Account Management                                                                                                    |
| My Profile                                                                    |                                                                                                    |
| Change Password My Dr<br>Reset & update your password Update your password    | etails My Address<br>update your delivery details                                                                                                    |
| My Pages                                                                      |                                                                                                    |
| Check the status of your order Request Accor                                  | 3<br>ount closure<br>punt Closure                                                                                                    |

# ∃ Login or register for uniforms and levys

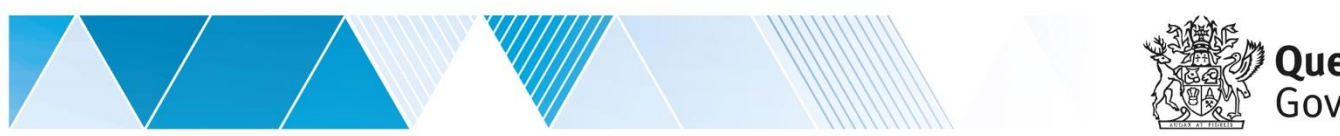

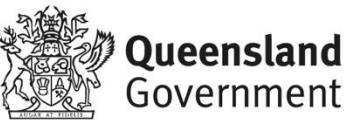

| Complete<br>Complete                       | Vour Reference                                         | Product Search                                                                                |
|--------------------------------------------|--------------------------------------------------------|-----------------------------------------------------------------------------------------------|
| Complete<br>Complete<br>Complete           | Vour Ref Student one Student one                       | Total (inc)         Options           560.50         • View           582.50         • View   |
| Complete<br>Complete<br>Complete           | Vour Ref  student one student one                      | Total (inc)         Options           560:50         • View           \$82:50         • View  |
| Complete<br>Complete<br>Complete           | PR<br>↓ Your Ref ↓<br>student one<br>student one       | Total (inc)         Options           \$60.50         • View           \$82.50         • View |
| Status<br>Complete<br>Complete<br>Complete | Vour Ref                                               | Total (inc)         Options           \$60.50         • View           \$82.50         • View |
| Status<br>Complete<br>Complete<br>Complete | Your Ref<br>↓ Student one<br>student one               | Total (inc)         Options           \$60.50         • View           \$82.50         • View |
| Status Complete Complete Complete          | ▲     Your Ref     ▲       student one     student one | Total (inc)         Options           \$60.50         • View           \$82.50         • View |
| Complete<br>Complete<br>Complete           | student one                                            | S60.50         View           S82.50         View                                             |
| Complete                                   | student one                                            | \$82.50 • View                                                                                |
| Complete                                   |                                                        |                                                                                               |
|                                            | student one                                            | \$5.50 • View                                                                                 |
| Complete                                   | studen five                                            | \$22.00                                                                                       |
| ick <b>view</b>                            | • View                                                 |                                                                                               |
| r                                          |                                                        |                                                                                               |
| Check the status of                        | History<br><sup>of your order</sup>                    |                                                                                               |
|                                            | r<br><b>&gt; Order</b><br>Check the status             | r<br><b>➢ Order History</b><br>Check the status of your order                                 |

6. Click on return items or request changes to order

Order: # 101994843

🎓 Complete

Order Details

Entered By: Sales Order Date: 04/03/2020 Customer Reference:

➡ Return Items or Request Change to Order

Delivery Address

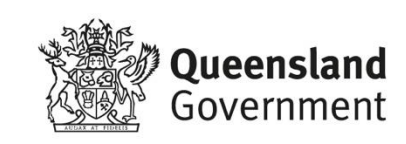

\$60.50

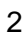

0

*i* If the return items or request change to order button is greyed out, please refer to your RSS office quoting your order number.

Line

Return Items or Request Change to Order

 The items available for return will be indicated

🗢 Return Selected Items 😑 Return All Items Product Qty Unit Item Price (ind \$12.10 Aquathlon 11-12 yrs Boys & Girls Code: DDRRT001 5 EACH 5 (Each) 1 student one Highlands Christian College (10-12 years) Return 2 Student two Toowoomba Anglican School (13-19 years) Return student three Brisbane School of Distance Education (Lockyer District) Return 4 student four Lockyer District State High School (10-12 years) Return 5 student five Texas State School (13-19 years) Return

- Select the check box for the relevant item to be returned or click return all items
- On the submit return screen, ensure all details are correct in the contact/billing address section.

| • Contract ( Dilling Address |  |  |
|------------------------------|--|--|
| Contact / Billing Address    |  |  |

OR

Return All Items

10. In return entry section,please select a reason codee.g. Item not required

| Ret | turn | En | try |
|-----|------|----|-----|
|     |      |    | -   |

Return

**Return Information** 

Reason Code \*

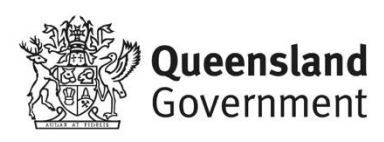

#### 11. Click submit return button

⇒ Submit Return

Once submitted, the **return confirmation** will be displayed. The parent or carer will also receive an email to confirm that the return request has been received.

| Return Confirm          | ation                                    |                                                            |                   |                 |
|-------------------------|------------------------------------------|------------------------------------------------------------|-------------------|-----------------|
|                         |                                          |                                                            |                   |                 |
|                         |                                          |                                                            |                   |                 |
| Start New Return        |                                          |                                                            |                   |                 |
|                         |                                          |                                                            |                   |                 |
| ✓ Return sent for revie | W 9 Your return is now in the process of | being reviewed. The details of your return are displayed b | elow.             |                 |
| You will receive a con  | nfirmation for this request via email.   |                                                            |                   |                 |
|                         |                                          |                                                            |                   |                 |
| 🖶 Requester Informa     | tion                                     | <i>i</i> Return Information                                |                   |                 |
| Customer Reference:     | student one                              | Reason Code                                                | Item not required |                 |
| Name:                   |                                          | Number of Parcels to pick<br>up                            | 0                 |                 |
| Address:                |                                          |                                                            |                   |                 |
|                         |                                          |                                                            |                   |                 |
| 🛥 Return Items          |                                          |                                                            |                   |                 |
|                         |                                          |                                                            |                   |                 |
| Product                 |                                          | Qty                                                        | Price (inc GST)   | Total (inc GST) |
| Aquat                   | nlon 11-12 yrs Boys & Girls              | -5                                                         | \$12.10           | -\$60.50        |
| Code: Student           | Names                                    |                                                            |                   |                 |
| Student<br>Student      | one<br>two<br>three                      |                                                            |                   |                 |
| student :<br>student :  | lour<br>Tive                             |                                                            |                   |                 |
|                         |                                          | Subtotal (inc GST)                                         |                   | .¢60.50         |
|                         |                                          | Total (inc GST)                                            |                   | -\$60,50        |
|                         |                                          | Including GST                                              |                   | -\$5.50         |

## Help with the online shop

If you need help using the online shop, please contact the Sunshine Coast School Sport office via phone 07 5475 1572 or email sport.scrssb@qed.qld.gov.au

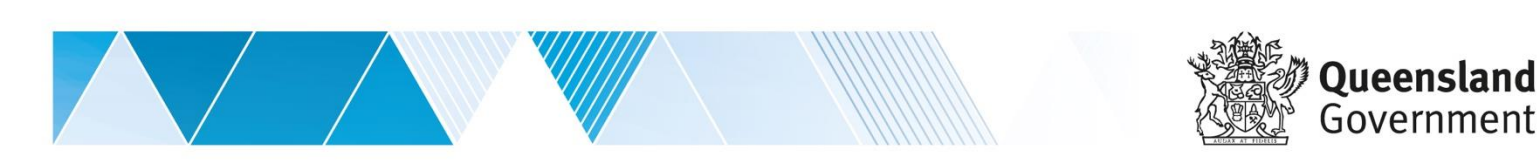